Quick Reference Card - Basic PA40 Lateral Transfer

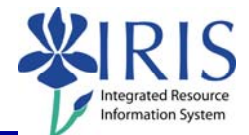

**Process:** Use PA40 to enter a Lateral Transfer. A Lateral Transfer action takes place when an employee is transferring from one position to another position of the same grade level in another department. This process is one-step performed by the Receiving department.

Role: Personnel Administrators Frequen

Frequency: When Needed

| BEGINNING                                          |                                                                                                    |
|----------------------------------------------------|----------------------------------------------------------------------------------------------------|
| Is the employee already in IRIS?                   | Yes                                                                                                    |
| Enter the transaction code                         | PA40                                                                                                    |
| PERSONNEL ACTIONS SCREEN                           |                                                                                                    |
| Person ID                                          | Highlight any information in this field and delete                                                                                                    |
| Press Enter                                        |                                                                                                    |
| Start                                              | Enter the first day employee changes<br>position; if the employee is changing<br>payroll areas (Biweekly to Monthly), the<br>change must take place at the beginning<br>of the pay period based on the sending<br>position's pay periods |
| Select the Main Campus Create<br>Assignment action | Main Campus Create Assignment                                                                                                    |
| Click on the Execute icon                          | •                                                                                                    |
| EMPLOYEE RECOGNITION                               |                                                                                                    |
| Last Name                                          | Enter the employee's last name                                                                                                    |
| First Name                                         | Enter the employee's first name                                                                                                    |
| Date of Birth                                      | Enter the employee's date of birth                                                                                                    |
| SSN                                                | Enter the employee's social security number                                                                                                    |
| Press Enter or click on the Continue icon          |                                                                                                    |
| EMPLOYEES WITH IDENTICAL DATA                      |                                                                                                    |
| Click on the employee's name                       | NamePersonnel assignmentAlan E Yarrow50121935 00000332 (Active )                                                                                                    |
| Click on the Continue icon                         |                                                                                                    |

The following tools to help you are on the myHelp website.

Course Material 

Transaction Procedures
Transaction Simulations
Online Feedback Form

## Quick Reference Card - Basic PA40 Lateral Transfer

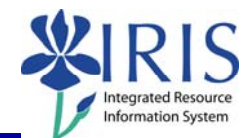

| NEW WORK RELATIONSHIP                                            |                                                                                                    |
|------------------------------------------------------------------|----------------------------------------------------------------------------------------------------|
| Choose Change of Organizational Assignment                       | Change of Organizational Assignment                                                                                                    |
| Press Enter or click on the Continue icon                        |                                                                                                    |
| ACTIONS (0000)                                                   |                                                                                                    |
| Reason for Action                                                | Enter the Reason for Action code or use the Possible Entries icon                                                                                                    |
| Organizational assignment<br>Position 50106231                   | Enter the new eight-digit Position number or use the Possible Entries icon to search                                                                                                    |
| Press Enter to let IRIS complete the rest of the information     |                                                                                                    |
| Read the system messages and press<br>Enter to move through them | Example:<br>() Record valid from 11/27/2005 to 12/31/9999 delimited at end                                                                                                    |
| Click on the Save icon                                           |                                                                                                    |
| ORGANIZATIONAL ASSIGNMENT (0001)                                 |                                                                                                    |
| Press Enter to populate needed fields                            |                                                                                                    |
| Read the system messages and press<br>Enter to move through them | Example:<br>Record valid from 11/27/2005 to 12/31/9999 delimited at end                                                                                                    |
| Click on the Save icon                                           |                                                                                                    |
| PLANNED WORKING TIME (0007)                                      |                                                                                                    |
| Employment Percent                                               | Enter FTE as a percentage; for example,<br>if the FTE is 100%, enter 100.0 in the<br>field; make sure the Employment<br>Percent and the Personnel Subarea are<br>consistent or an error message will occur |
| Press Enter to fill in the Daily Working<br>Hours                | Working timeEmployment percent100.00Daily working hours8.00Weekly working hours40.00Monthly working hrs173.33Annual working hours2080.00Weekly workdays5.00                                                |
| Read the system messages and press<br>Enter to move through them | Example:<br>① Record valid from 11/27/2005 to 12/31/9999 delimited at end                                                                                                    |
| Click on the Save icon                                           |                                                                                                    |

## Quick Reference Card - Basic PA40 Lateral Transfer

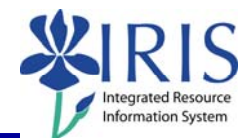

## **BASIC PAY (0008)** Enter either the Hourly rate, Biweekly Amount salary, or Monthly salary Press Enter to populate the Annual Salary and the True Annual Salary fields Read the system messages and press Example: Record valid from 11/27/2005 to 12/31/9999 delimited at end Enter to move through them Click on the Save icon **RECURRING PAYMENTS/DEDUCTIONS (0014) – May or May Not Appear** If a recurring payments needs to be delimited, click on the selection box to the left of the payment (all recurring payments have a Wage Type beginning with a "2"), click on the Delimit icon 🖳 to end the payment, then click on the Save icon If no recurring payments need to be delimited, click the Next Record icon DOCUMENTS TO BE SENT TO COMPENSATION Use Z\_PAR to create the PAR and obtain signatures Complete any necessary departmental required forms •

3